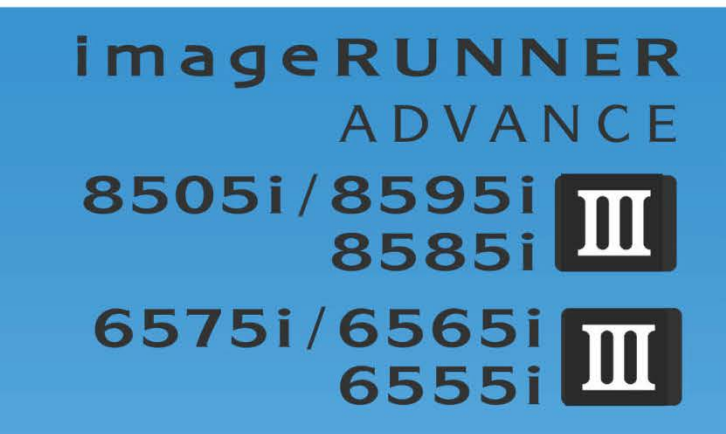

Callon

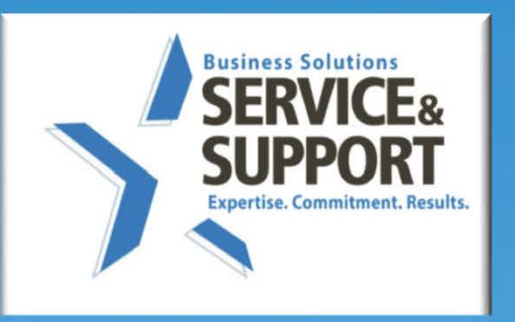

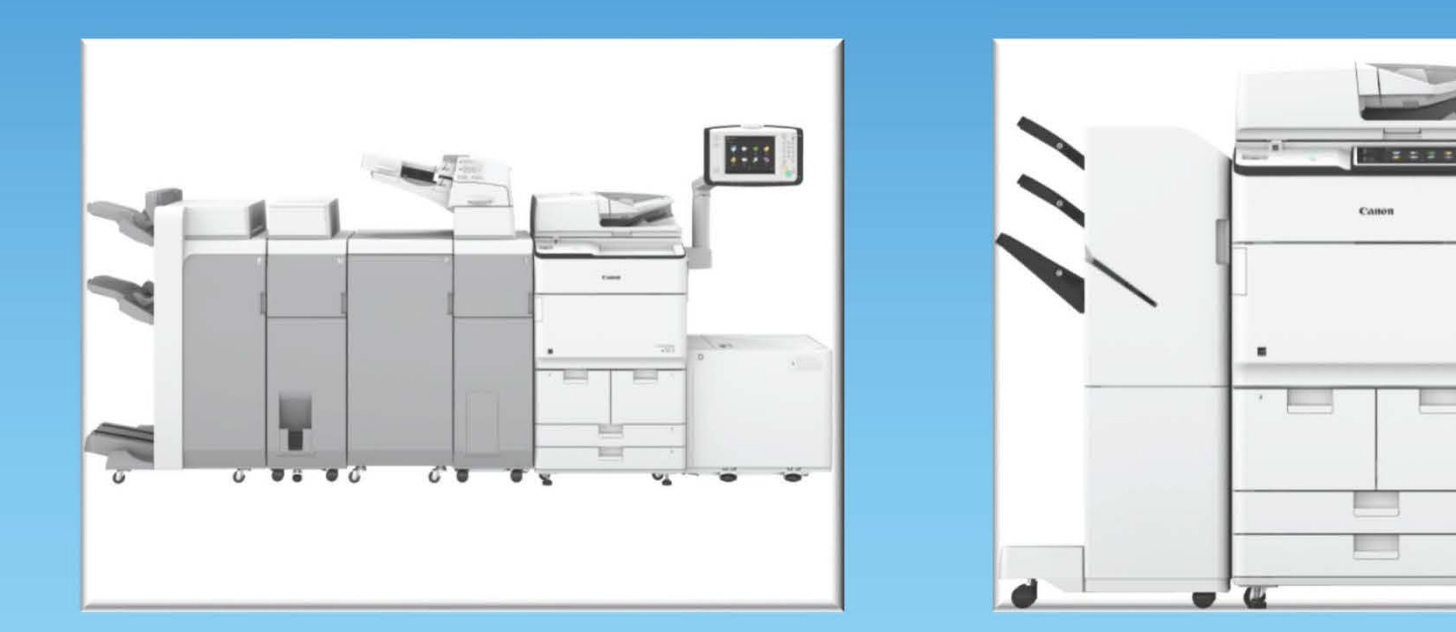

# **Preventative Maintenance Procedure**

Last update 05/30/2019

12

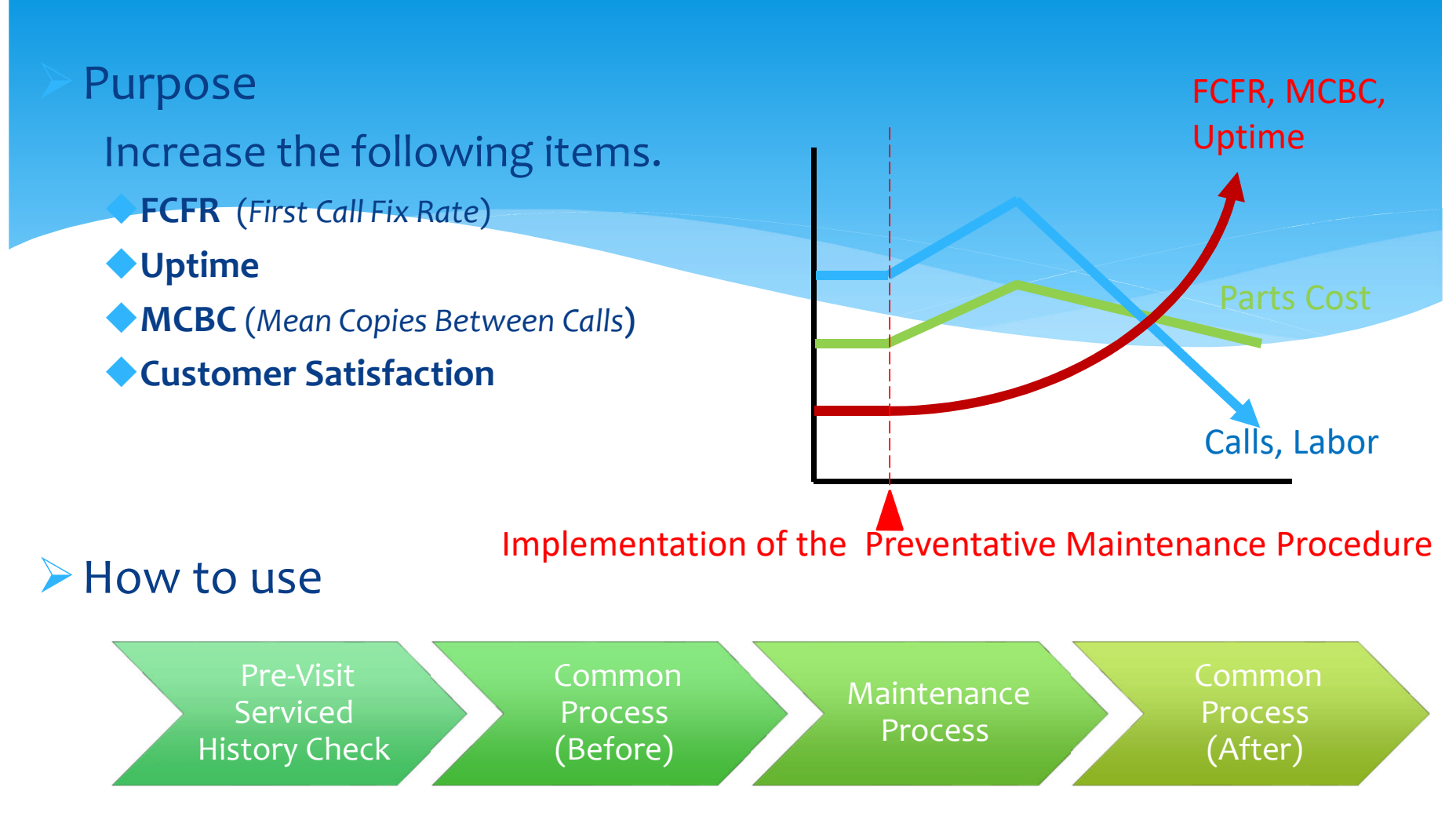

This document was developed by Canon USA Engineering Services and Solutions to perform consistent, effective and efficient maintenance on all Canon products.

|                         | Procedure                                                                                                    | Detail                                                                                                    | Note                                                                                                    | Time  |
|-------------------------|----------------------------------------------------------------------------------------------------|----------------------------------------------------------------------------------------------------|----------------------------------------------------------------------------------------------------|-------|
| . [Pre Visit]           | Action Prior to<br>Customer Visit:                                                                                             | 1. Log into Snapshot :                                                                                                    | <ul> <li>Enter the machine Serial Number to check the following:</li> <li>Firmware Version – Prepare Firmware if necessary</li> <li>Communications</li> <li>Counters – Machine Usage</li> <li>Event History – Check History for Errors, Alarms and Jams</li> <li>Consumable Part Counters - Prepare Consumable and Durable Parts</li> <li>Service Modes ITB Belt Position [disp_misc ITB-POS]</li> </ul> |       |
| Service History Check - | Whenever<br>possible,<br>Check Snapshot<br>for :<br>Firmware Version<br>Event History<br>Part Counters<br>Service Mode Setting | Cattori         Device K2Z02584         Device K2Z02584         Device K2Z02584         Firmware Versions         Connunications         Consumable Parts         Service Modes         Parts Over Max         Electronic Service Log         Current         History         Event History         Courrent         History         Event History         Courrent         History         Event History         Courrent         History         Event History         Courrent         History         Event History         Event History | <ol> <li>Understand the machine's current condition<br/>(jams and error, needed consumable parts) before<br/>visiting EM call or Q-Call.</li> <li>Prepare all consumable parts that exceeded<br/>Target and replace them on a PM-call, replace any<br/>parts that exceeded life you have now at the EM<br/>call.</li> <li>Take the necessary actions for the jamming and<br/>errors.</li> </ol>          | Check |

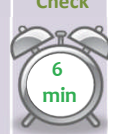

|                    | Procedure                          | Detail                                                                                                    | Note                                                                                                    | Time     |
|--------------------|------------------------------------|----------------------------------------------------------------------------------------------------|----------------------------------------------------------------------------------------------------|----------|
| tore)              | C1<br>Verify Customers'<br>Concern | Ask the customer about the condition of the machine<br>and validate any issues they have.<br>Ask Questions to find out if there are any following<br>issues on the machine?<br>1.Copy Quality<br>2.Jamming<br>3.ERROR<br>4.Other issues (Copier Only)<br>5.No Problem                                                                                                    | <ul> <li>Point:</li> <li>To perform efficient maintenance, we need to ask the customer about machine condition.</li> </ul>                                           | Check    |
| Common Process (Be | C2<br>Check the Serial<br>Number   | Ensure the serial number on the machine matches the serial number that you are dispatched to.                                                                                                    | <ul> <li>Point:</li> <li>If the serial number is incorrect and there is<br/>more than one machine at the account that is<br/>down please notify dispatch.</li> </ul> | Scan     |
|                    | C3<br>Perform COM-TEST             | COPIER > Function > INSTALL>COM-TEST          Image: Image: Imag | If COM-TEST is NG, fix this issue at first. If you can't<br>fix this issue please insure the issue is resolved<br>prior to leaving the account.                      | Com test |

|  | Procedure                                                                                                    | Detail                                                                                                    | Note                                                                                                    | Time         |
|--|----------------------------------------------------------------------------------------------------|----------------------------------------------------------------------------------------------------|----------------------------------------------------------------------------------------------------|--------------|
|  | C4<br>Check Service Log                                                                                          | 1. Check Service Log                                                                                                    | <ul> <li>Point:</li> <li>1. Check the log to see if there is any reoccurring issues. If you see the same issues listed on the log, then the root cause hasn't been fixed.</li> <li>2. Check what parts were replaced recently. These parts should not be replaced again for the same issue.</li> <li>3. If the problem seems to be related to the previous call, check what the previous tech did.</li> </ul> | Visual Check |
|  | C5<br>Check System<br>Software Version<br>If Snapshot tool was used<br>successfully, skip steps C5<br>through C9 | <ul> <li>1. Check System Software Version</li> <li>COPIER&gt;DISPLAY&gt;VERSION</li> <li>Update the system software to latest version.</li> </ul>                                                                                                    | <ul> <li>Point:<br/>The latest firmware versions as of 4/29/2016</li> <li>iRADV6555/6565/6575: v14.01.01 TP16-112<br/>iRADV8505/8585/8595: v14.01.01 TP16-113</li> </ul>                                                                                                    | Visual Check |
|  | C6<br>Check Service history<br>If Snapshot tool was used<br>successfully, skip steps C5<br>through C9            | <ol> <li>Check ERR/JAM history</li> <li>COPIER&gt;DISPLAY&gt;ERR</li> <li>COPIER&gt;DISPLAY&gt;JAM</li> </ol> Internet internet interne | Address all Error and Jams.                                                                                                    | Visual Check |

|                                                                                                    | -                                                                                                    |                                                                                                    |                                  |
|----------------------------------------------------------------------------------------------------|----------------------------------------------------------------------------------------------------|----------------------------------------------------------------------------------------------------|----------------------------------|
| Procedure                                                                                                    | Detail                                                                                                    | Note                                                                                                    | Time                             |
| C7<br>Check the Image<br>Formation Counters<br>If Snapshot tool was used<br>successfully, skip steps C5<br>through C9<br>*Reset the counters if parts are<br>replaced.<br>*Check that physical condition of the<br>part matches the counter        | 1. Check the Drum, Corona and Cleaning Blade counters.                                                                                                    | <ul> <li>◆ Point:</li> <li>*<u>Replace any parts at or above 100%</u></li> <li><u>Asi Drum may exceed rated life, change based on counter, print quality and customer needs</u></li> <li>Drum</li> <li>COPIER&gt;COUNTER</li> <li>&gt;LF&gt;K-DRM-LF = %</li> <li>&gt; PRDC-1 &gt;PRM-WIRE</li> <li>&gt; PRDC-1 &gt;PO-WIRE</li> <li>&gt; DRBL-1 &gt;PO-UNIT</li> <li>&gt; DRBL-1 &gt;PVG-CYL</li> <li>&gt; DRBL-1 &gt;PCL-1 &gt;PRM-UNIT</li> <li>&gt; DRBL-1 &gt;CLD-BLD</li> </ul>                  | Visual Check                     |
| C8 Check the P/U Roller Counters If Snapshot tool was used successfully, skip steps C5 through C9 *Reset the counters if parts are replaced *Check that physical condition of the part matches the counter                                         | Check the roller counters. • COPIER>COUNTER>DRBL-1 • OPIER>COUNTER>DRBL-2 • OPIER>COUNTER>DRBL-2 • OPIER>COUNTER>COUNTER>COUN                                                                                                    | <ul> <li>Point:</li> <li>*Replace any rollers at or above 100%</li> <li>Cassette 1,2, Bypass: COPIER&gt;COUNTER&gt;DRBL-1</li> <li>C1/C2/M-FD-RL</li> <li>C1/C2/M-SP-RL</li> <li>Cassette 3,4: COPIER&gt;COUNTER&gt;DRBL-2</li> <li>C3/C4-FD-RL</li> <li>C3/C4-SP-RL</li> <li>Side Paper Deck: COPIER&gt;COUNTER&gt;DRBL-2</li> <li>PD-PU-RL</li> <li>PD-SP-RL</li> <li>PD-FD-RL</li> <li>ADF: COPIER&gt;COUNTER&gt;DRBL-2</li> <li>DF-PU-RL</li> <li>DF-SP-RL (DF-SP-PD)</li> <li>DF-FD-RL</li> </ul> | Visual Check                     |
| C9<br>Check Transfer and<br>Fixing Durable Counters<br>If Snapshot tool was used<br>successfully, skip steps C5<br>through C9<br>*Reset the counters if parts are<br>replaced<br>*Check that physical condition of the<br>part matches the counter | 1. See the Parts counter. COPIER>COUNTER>DRBL-1          Image: Image: | <ul> <li>◆ Point:</li> <li>*<u>Replace Fixing Web if over 80%</u></li> <li><u>Replace any other parts at or above 100%</u></li> <li><u>COPIER&gt;COUNTER&gt;DRBL-1</u></li> <li><u>ETB</u> Fixing</li> <li>T-CLN-BD &gt; FX-LW-RL</li> <li>TR-BLT &gt; FX-UP-FR</li> <li>TR-ROLL &gt; *FX-WEB</li> <li>T-CN_BRU &gt; FX-IN-BS</li> <li>FX-RNTR</li> </ul>                                                                                                    | Visual Check<br>Timin<br>Replace |

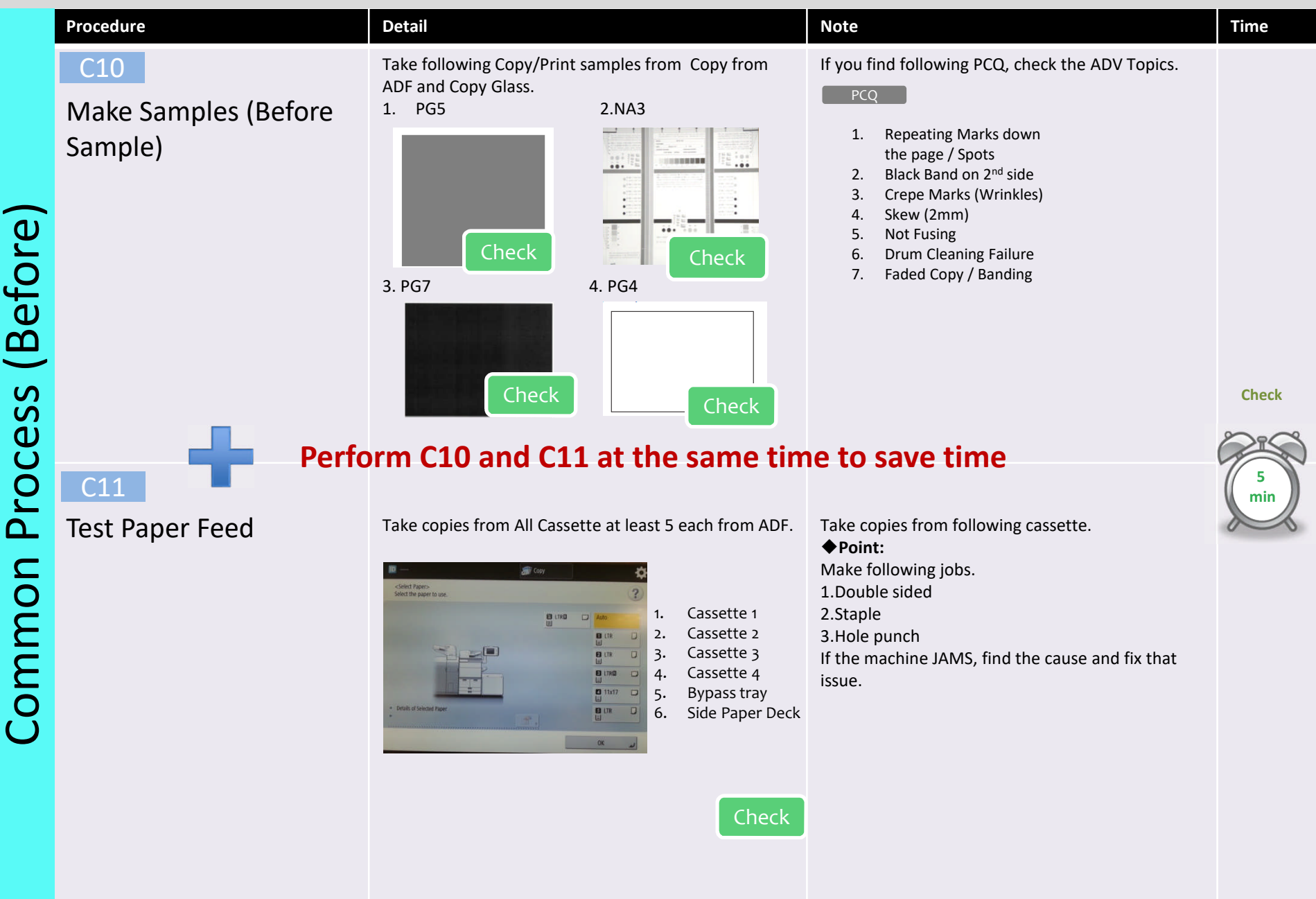

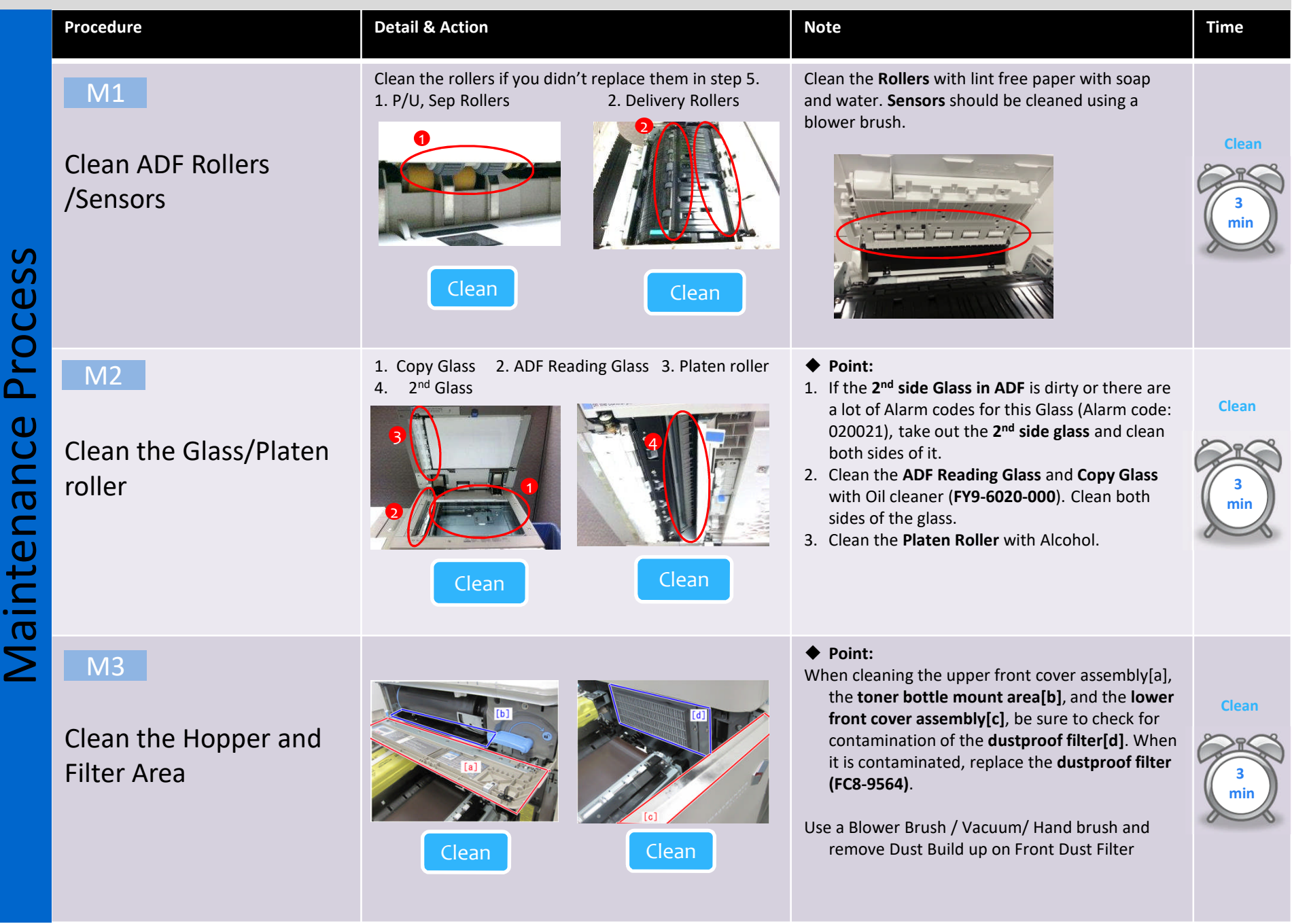

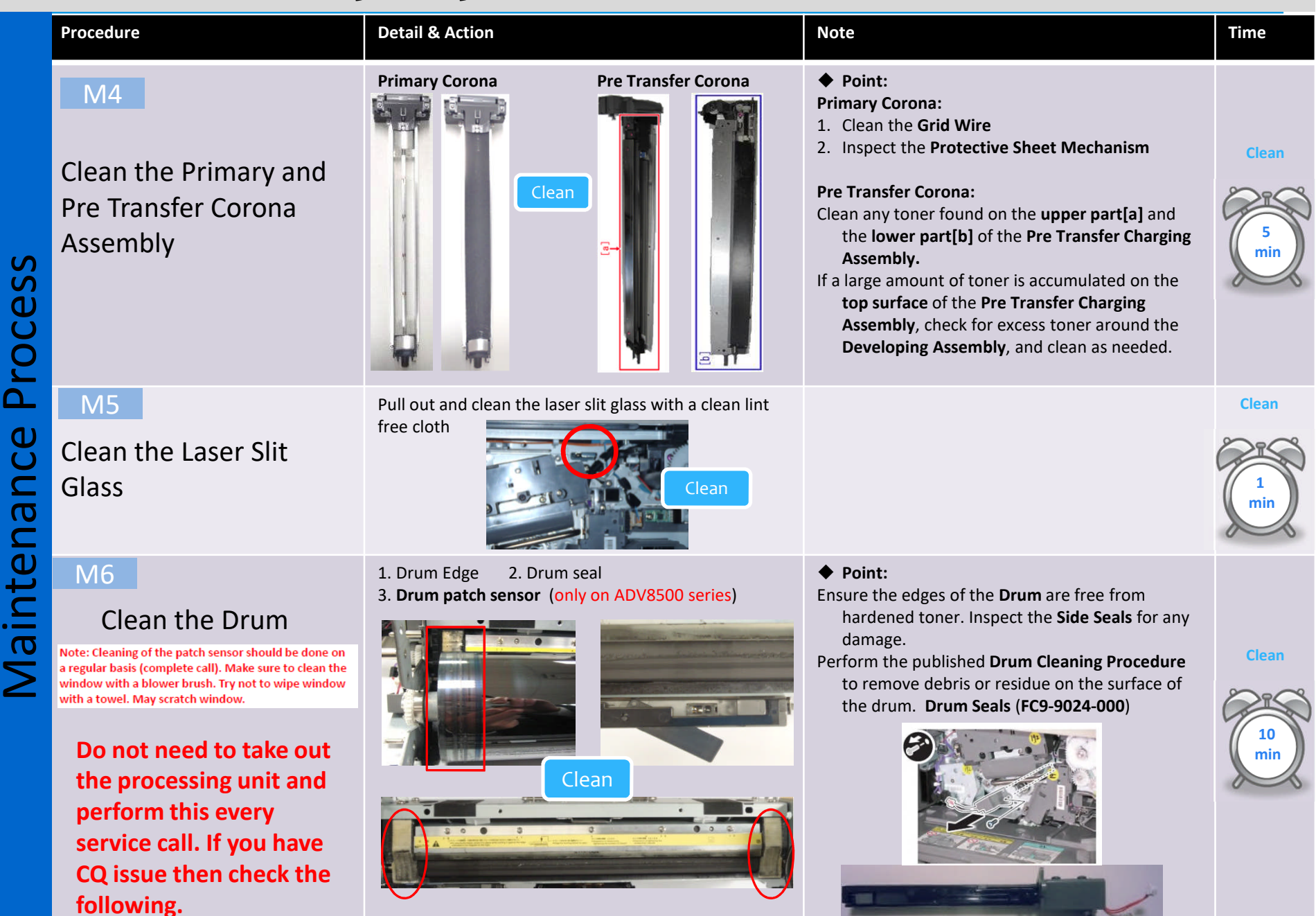

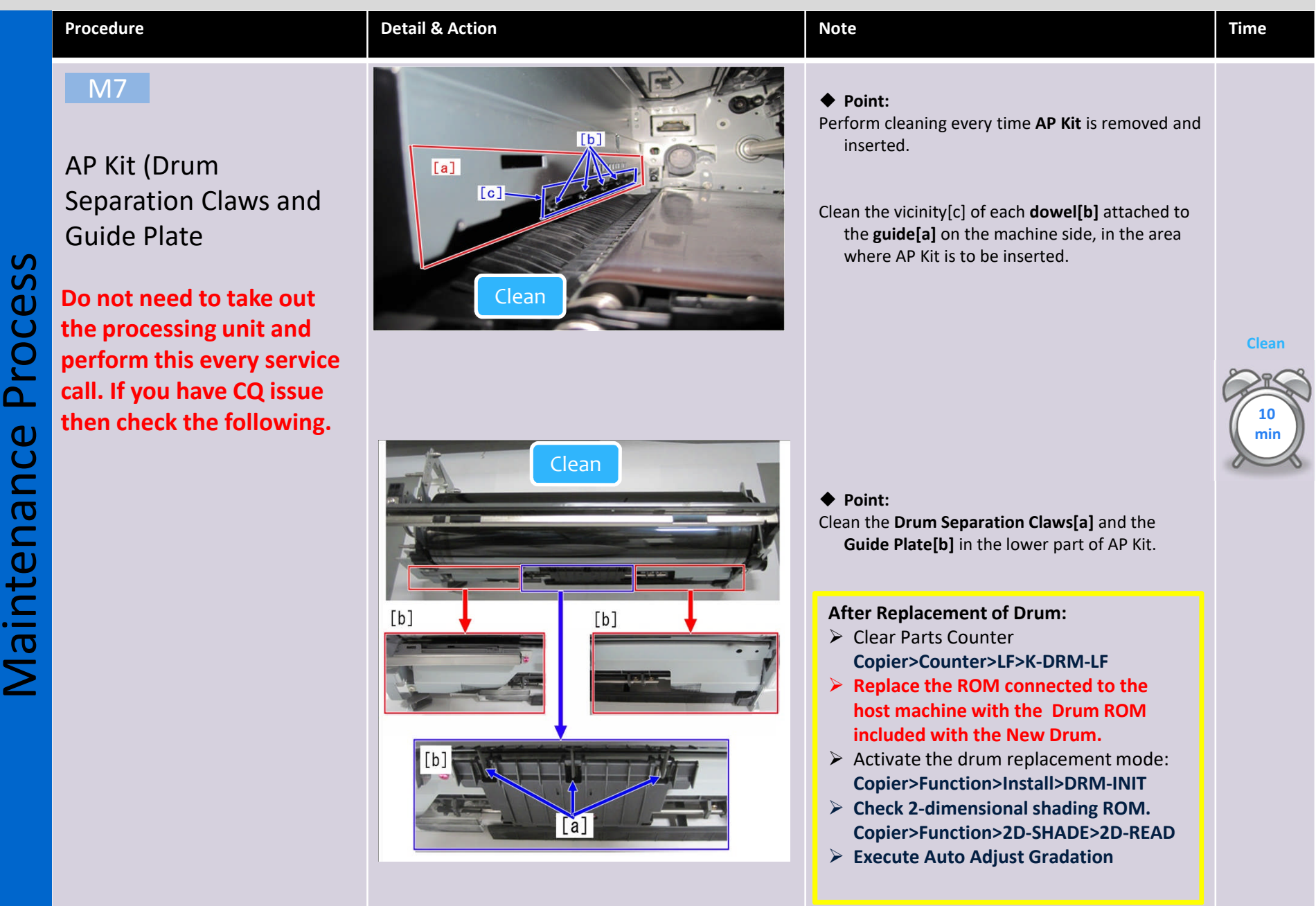

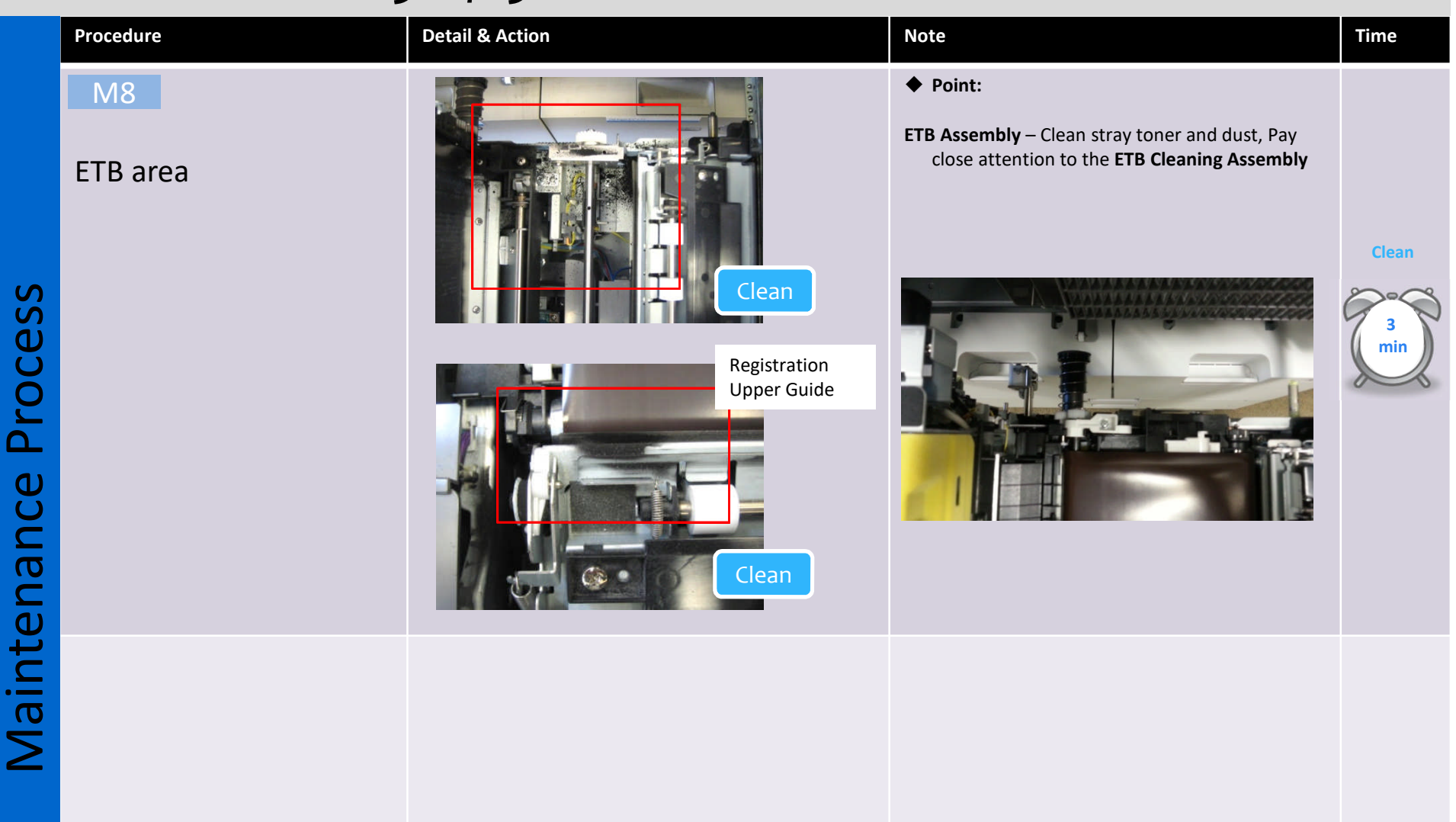

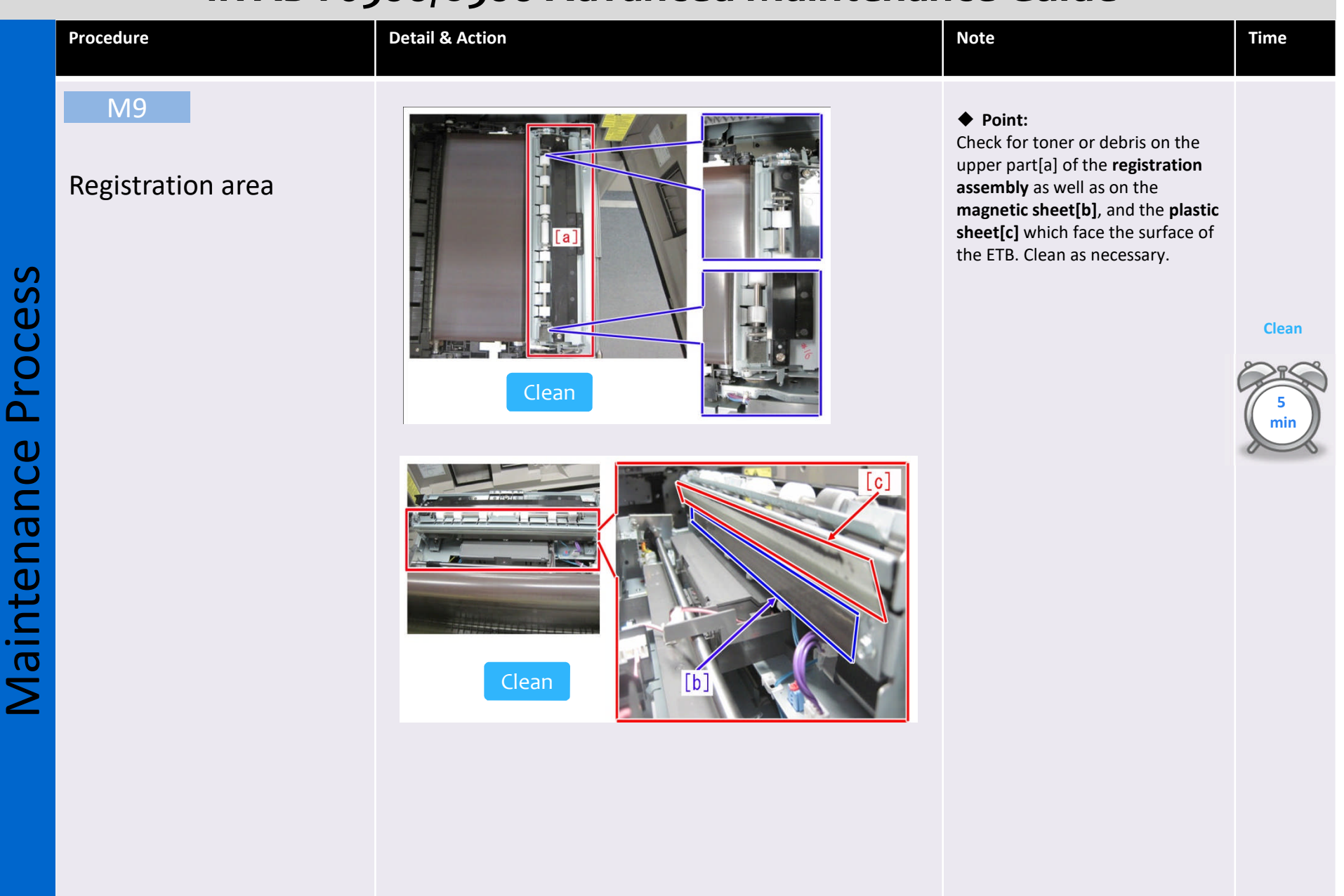

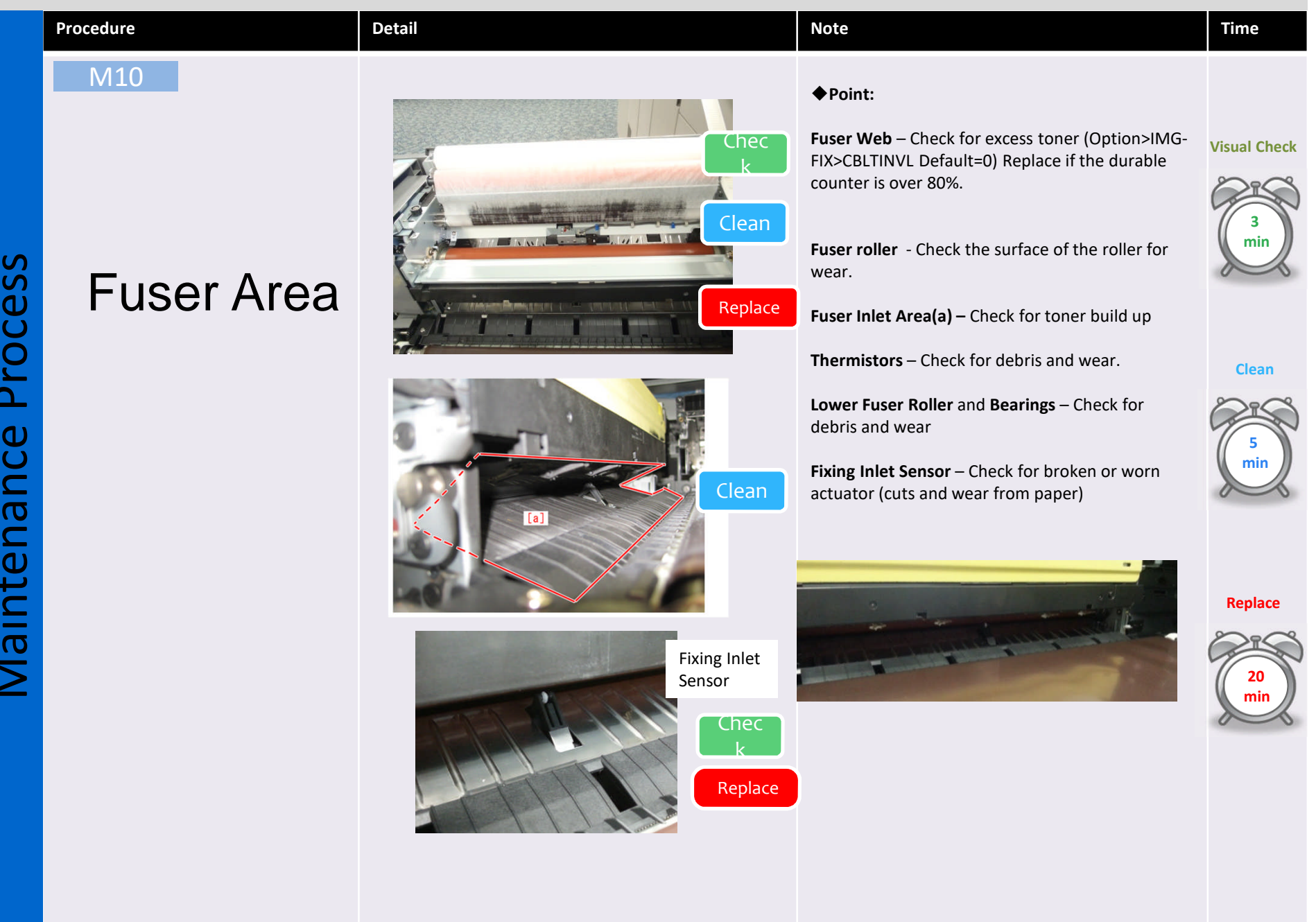

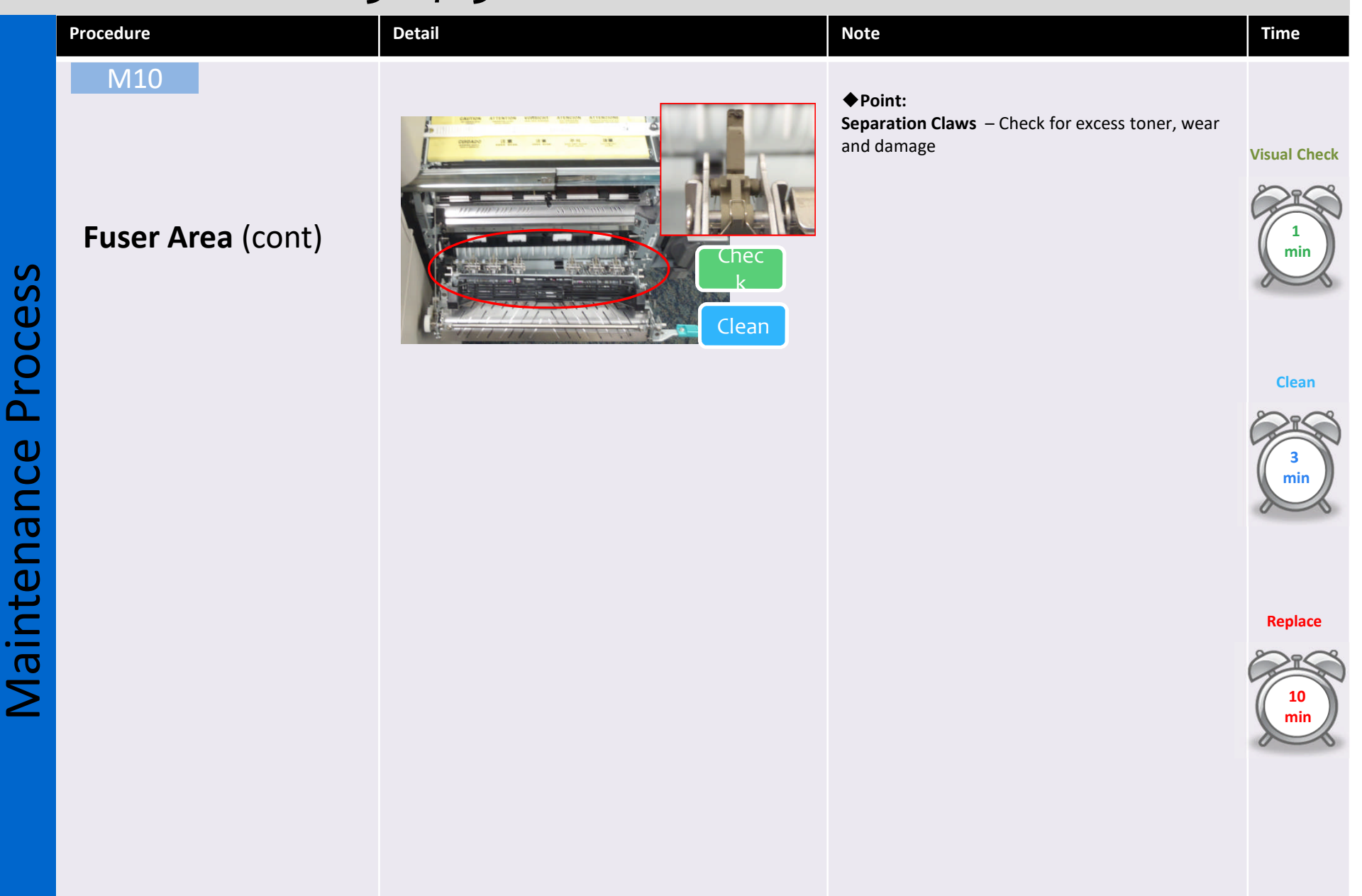

#### Procedure Detail Time Note M11 ♦ Point: **Developer Area** Check the Developer Bias Contacts **Visual Check** Bend the contact on the main body down toward the developer unit Bend the contact on the developer unit up **Developer Bias** towards the main body contact Do not need to take out Contacts the Developer unit and perform this every service call. If you have CQ issue then check the following. ◆Point: Wipe off the toner adhered to the Lower Part[a] of the Developing Assembly. Particularly, toner adhesion tends to appear in the Edge Portions[b] Clean of the Developing Assembly. Clean Check the **Developer Sleeve** for even coating ◆Point: Clean Wipe off the toner adhered to the **Developing** Assembly Guide Mount[a].

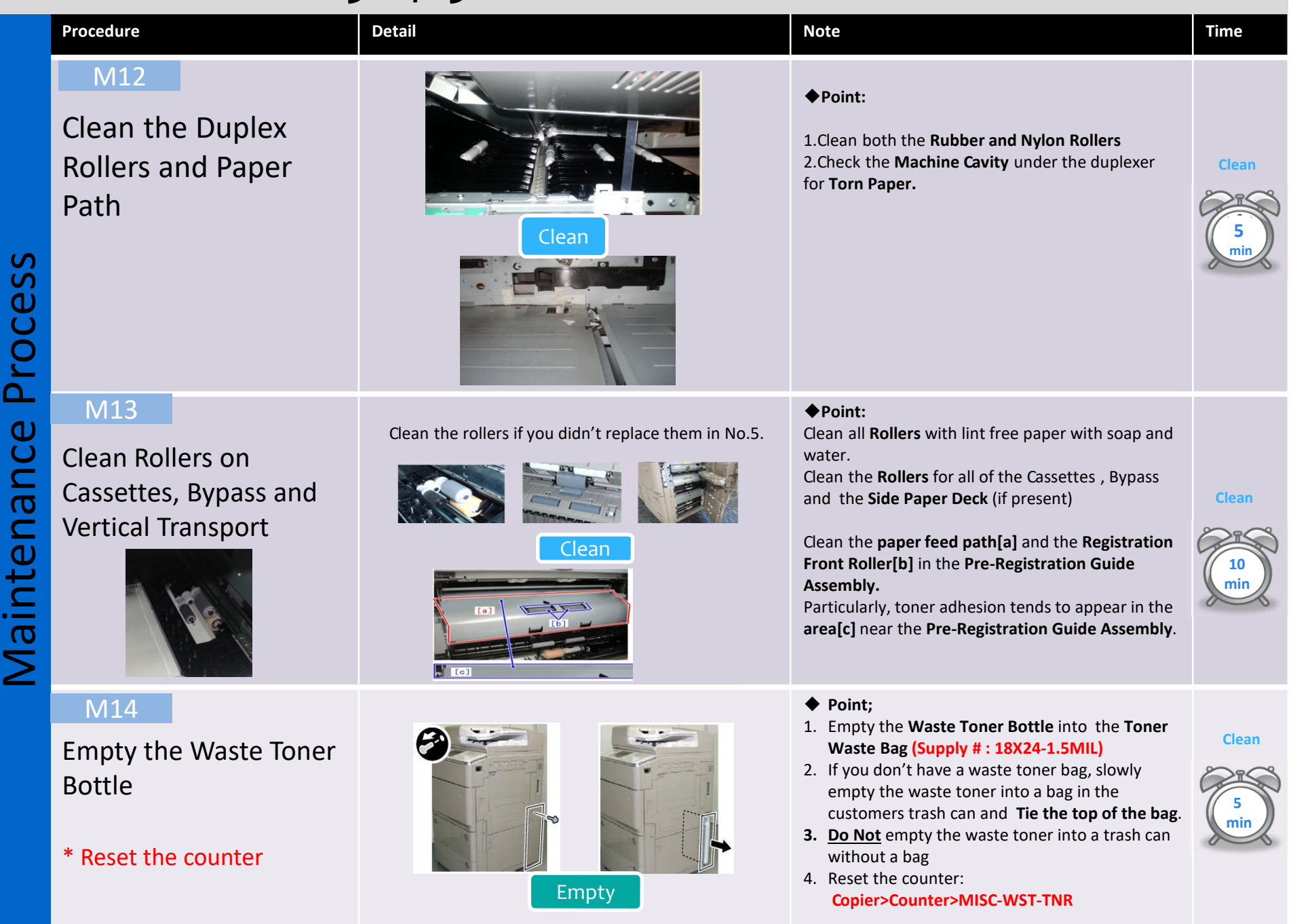

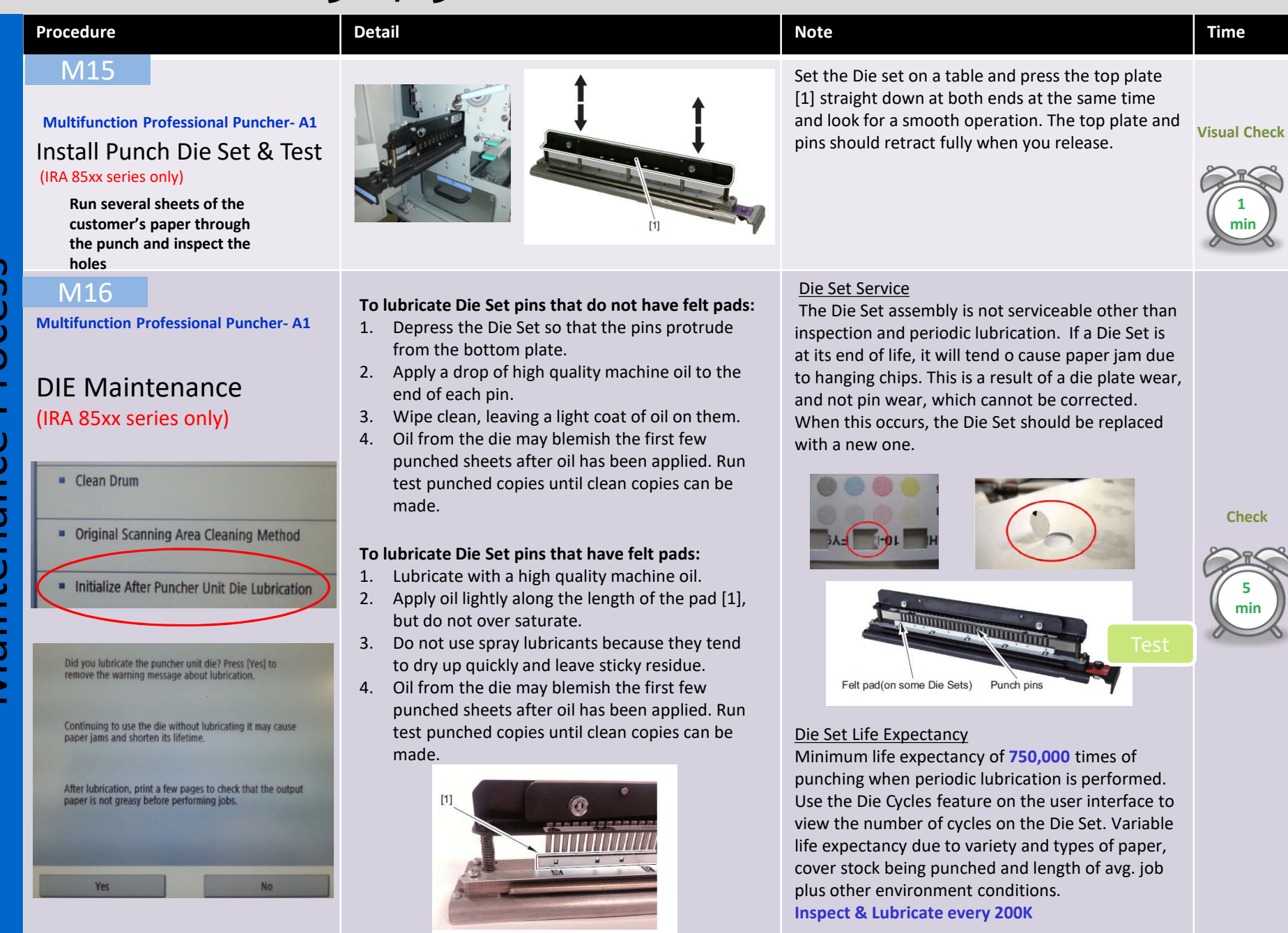

| Procedure                                                                                                    | Detail                                                                                                    | Note                                                                                                    | Time |
|----------------------------------------------------------------------------------------------------|----------------------------------------------------------------------------------------------------|----------------------------------------------------------------------------------------------------|------|
| M16<br>Multifunction professional Puncher- A1<br>DIE Maintenance<br>continued.<br>(IRA 85xx series only)                 | <ul> <li>Die Set Shoulder Bolts Lubrication.</li> <li>1. Lubricate with high quality Teflon-based grease.</li> <li>2. Apply grease to Shoulder Bolts and Springs [1]</li> <li>3. Wipe up any excess grease.</li> </ul>                                                                                                    | <ul> <li>Every 200K copies should be inspected and lubricated</li> <li>DIE Cycles: This displays the # of cycles punched with the Die set that is currently installed in the machine.</li> </ul> |      |
| M17<br>Multifunction professional Puncher- A1<br>Clean any loose chads<br>inside the Pro Punch<br>(IRA 85xx series only) | <ol> <li>Occasionally remove the covers and remove paper dust and chips.<br/>Paper dust can accumulate throughout the punch including around the motor and other electrical components. Use vacuum cleaner if possible.<br/>A small paintbrush can also be used but extreme care should be used around electrical components.</li> <li>Clean non-electrical components with alcohol, an approved cleaner, or soft cloth moistened with mild detergent and warm water.</li> <li>Clean the Rollers with alcohol.</li> <li>CAUTION: Make sure you disconnect the Professional Puncher from its power source before cleaning. Failure to observe this warning could result in death or injury.</li> <li>Base Cleaning : Chips and paper dust falls to the bottom of the punch. Clean every service call. ( Clean with a vacuum cleaner )</li> <li>Chip Bin Cleaning: Empty out the bin every service call. Clean, especially at the holes on the sides of the bin</li> </ol> | <ul> <li>Empty Hole Punch Waste</li> <li>Remove dirt, paper dust,<br/>NCR residue and toner from<br/>the Pro Punch and Finisher<br/>rollers</li> </ul>                                           |      |
| Do not need to do this every service<br>call. Recommended at 500K.<br>depending on customer use and<br>environment.      |                                                                                                    | Die Guide Cleaning:<br>every <b>500k</b> cycles<br>1. Remove the Die Set<br>and clean the guide[1]<br>with a vacuum cleaner.                                                                     |      |

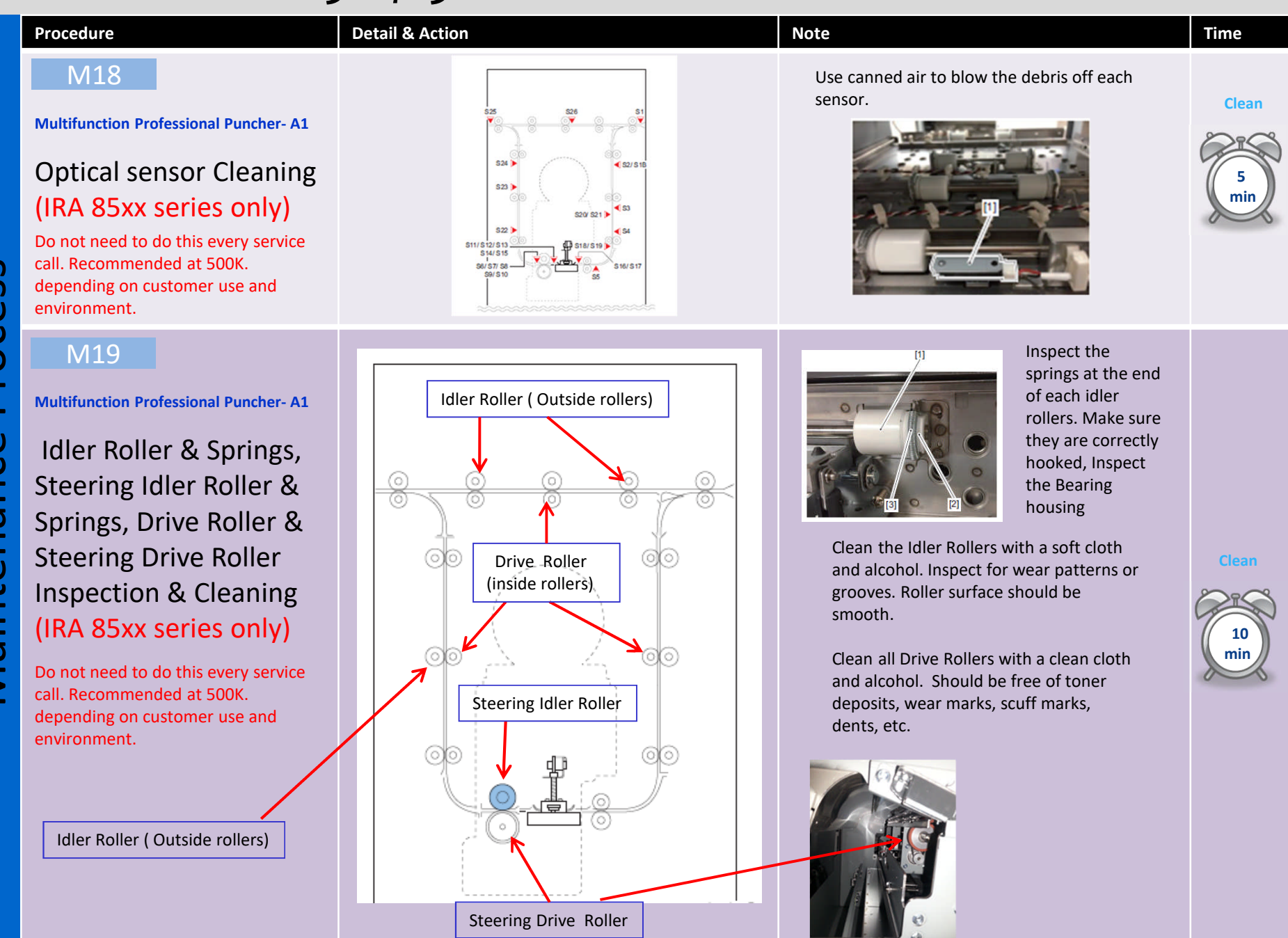

| Procedure                                                                                                    | Detail & Action                                                                        | Note                                                                                                    | Time         |
|----------------------------------------------------------------------------------------------------|----------------------------------------------------------------------------------------|----------------------------------------------------------------------------------------------------|--------------|
| M20<br>Multifunction professional Puncher- A1<br>Door Latch Inspection<br>Panel Latch Inspection<br>(IRA 85xx series only)<br>Do not need to do this every service<br>call. Recommended at 500K.<br>depending on customer use and<br>environment. |                                                                                        | <ul> <li>Door Latch:</li> <li>✓ Ensure latch holds door closed.</li> <li>✓ Ensure switch is activated when the door is closed</li> </ul> Panel latch: Magnetic latches on the Entrance & Exit Idler Panels, and Upper Bypass Idler Assy' hold the Idler Panels in place, which in turn keep even pressure on the idler rollers | Visual Check |
| M21<br>Check to make sure the<br>Machine and<br>Accessories are all<br>leveled                                                                                                    | Secure the cables at the rear of the Pro Punch to prevent them from being pulled loose | <ul> <li>Point:</li> <li>The Vertical Gaps between the Machine and all of the accessories should be Even from Top to Bottom.</li> <li>If necessary, first make sure the machine is level, then level each accessory starting with the one closest to the machine then proceed downstream.</li> </ul>                           | Visual Check |
|                                                                                                    |                                                                                        | <ul> <li>✓ Advise the end user to make sure the Power<br/>Cables remain securely fastened</li> <li>✓ Advise the customer to instruct the cleaning<br/>personnel not to disconnect any Power Cables</li> </ul>                                                                                                    |              |

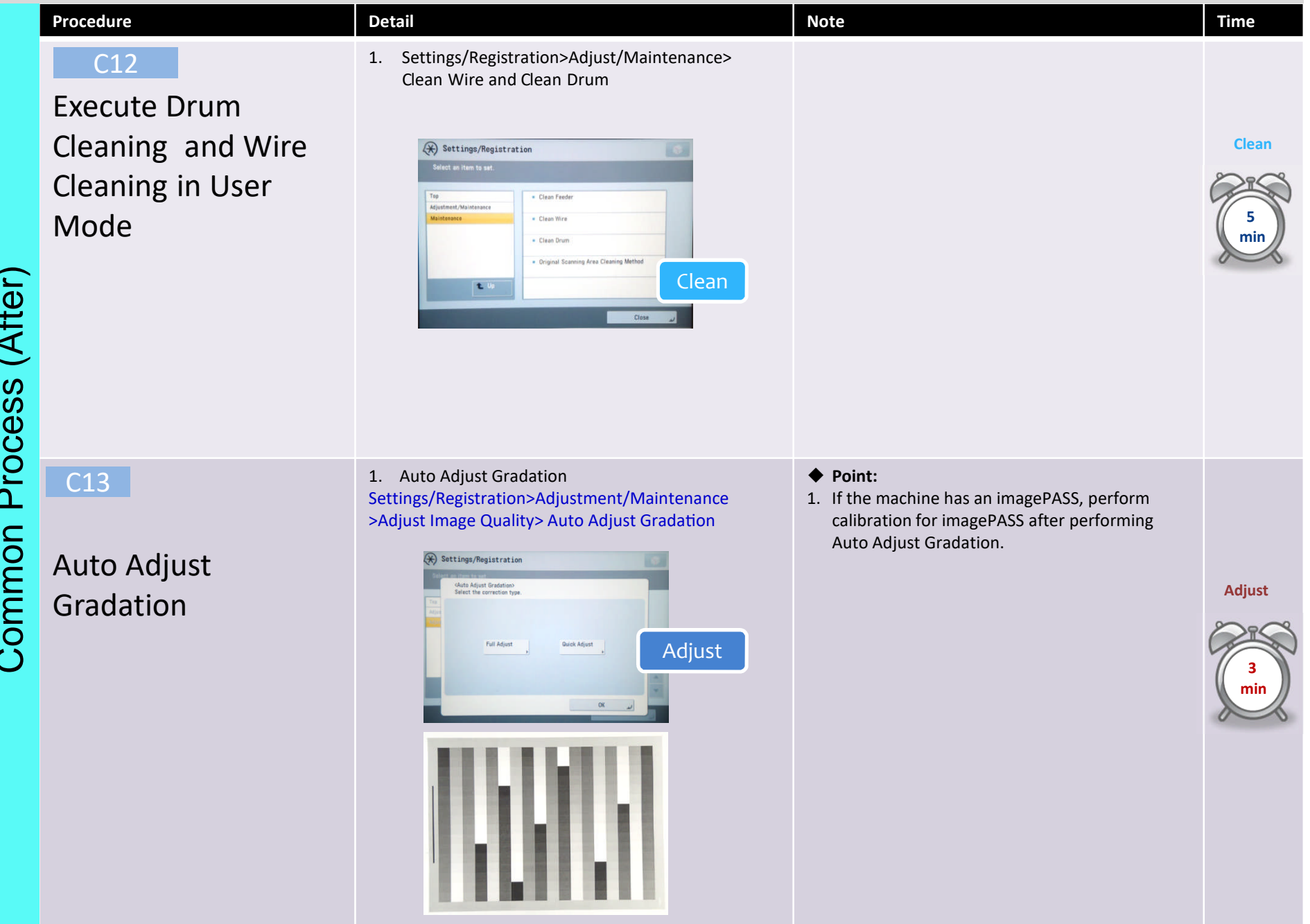

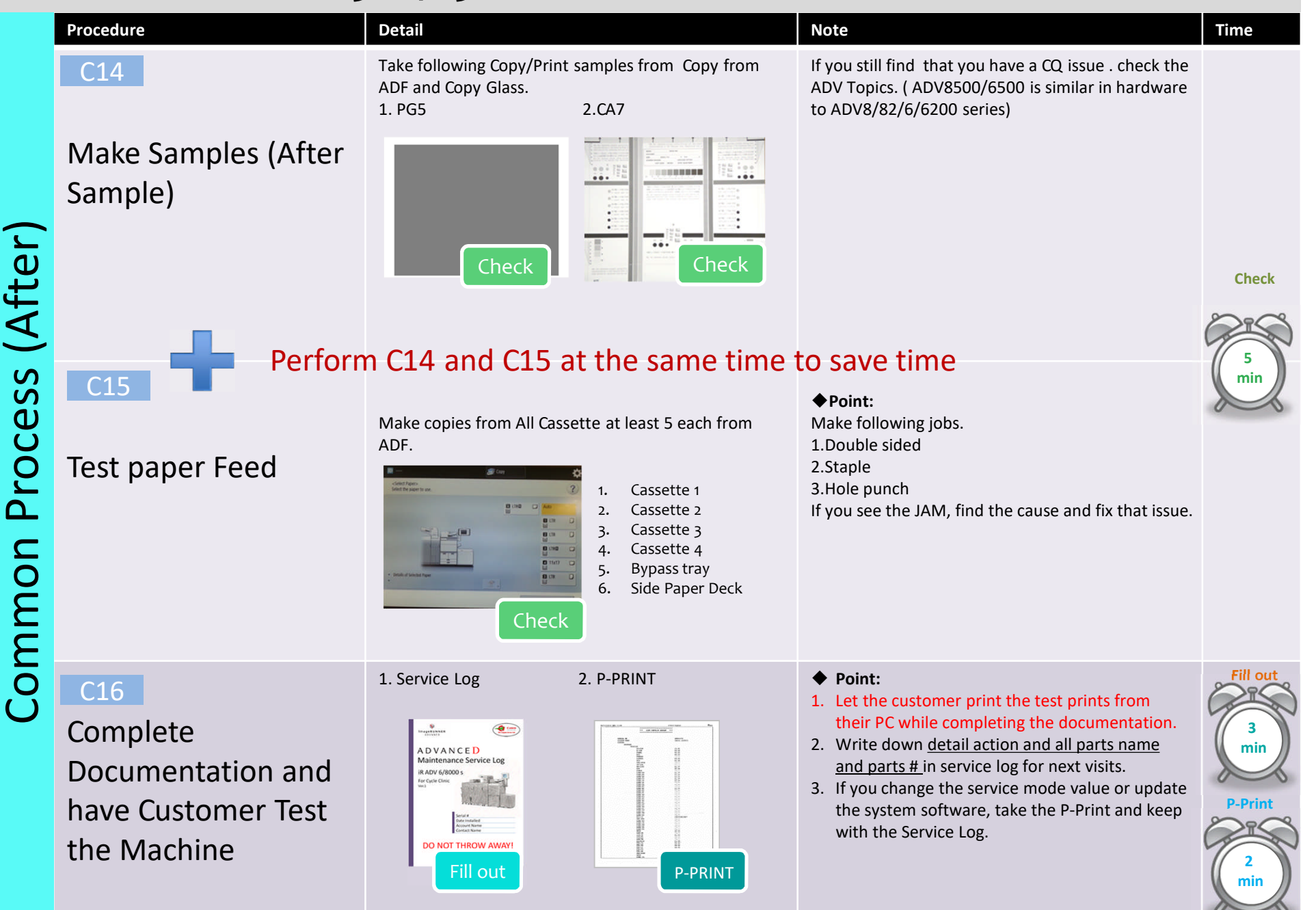

|   | Procedure                                                     | Detail & Action                                                                                                    | Note                                                                                                    | Time                          |
|---|---------------------------------------------------------------|----------------------------------------------------------------------------------------------------|----------------------------------------------------------------------------------------------------|-------------------------------|
|   | C17<br>Perform COM-TEST<br>iWR enabled Symbol                 | <ol> <li>Check the ADS and make sure the<br/>Monitor symbol is indicated.</li> <li>If the Monitor symbol is indicated,<br/>execute COM-TEST. If not, do not execute<br/>COM-TEST.</li> <li>COPIER &gt; Function &gt; INSTALL&gt;COM-TEST</li> </ol> | If COM-TEST is NG, resolve this issue.                                                                                                    | Check<br>T<br>min<br>COM TEST |
|   |                                                               | HISEF-C<br>ANNE-OFF 0 -( 0) ( 0 ~ 1)<br>E-RUS<br>1 -( 1) ( 0 ~ 1)<br>ROM-PORT 443 -( 443) ( 1 ~ 655351<br>COM TEST<br>← → ●                                                                                                    |                                                                                                    |                               |
|   | C18<br>Communicate to<br>the customer that<br>you are leaving | Ask the customer if everything<br>was addressed. Do they have the<br>necessary supplies and ask if they<br>are satisfied with your service.                                                                                                    | Address all customer issues with your<br>service manager. Ensure they are<br>resolved or addressed, whether they<br>are administrative, service related or<br>sales oriented. | Scan                          |
| 5 |                                                               |                                                                                                    |                                                                                                    |                               |